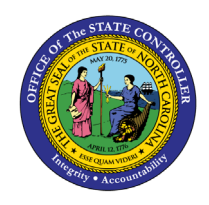

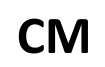

## Purpose

The purpose of this Quick Reference Guide **(QRG)** is to provide a step-by-step explanation of how to clear zero-dollar payments manually in the North Carolina Financial System **(NCFS)**.

## Introduction and Overview

This QRG covers the process of how to manually clear zero-dollar payments inside NCFS.

## **Clear Zero Dollar Payments**

To clear Zero Dollar Payments manually, please follow the steps below:

- 1. Log in to the NCFS portal with your credentials to access the system.
- 2. On the Home page, click the **Cash Management** tab and select the **Bank Statements and Reconciliation** app.

| Good evening, CM Bank Reconciliation 1400! |                                       |  |  |  |
|--------------------------------------------|---------------------------------------|--|--|--|
| Cash Management Tools                      |                                       |  |  |  |
| QUICK ACTIONS                              | APPS                                  |  |  |  |
| Create Bank Statement                      | +                                     |  |  |  |
|                                            | Bank Statements<br>and Reconciliation |  |  |  |

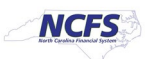

3. Click the Tasks icon on the right side and select Create Bank Statement from the Tasks pane.

| Overview                                                                                                    |              |            |        | Bank Statements     Create Bank Statement                                                                |
|----------------------------------------------------------------------------------------------------|--------------|------------|--------|----------------------------------------------------------------------------------------------------|
| <ul> <li>Processing Warnings and Errors</li> <li>Search</li> </ul>                                                                                                    |              |            |        | Manage Bank Statements     Load and Import Bank Statement     Create Bank Statements in Spreadsheet      |
| View  View |              |            | Ξ      | Generate Cash Transactions  Reconciliation     Submit Autoreconciliation     Manual Reconciliation       |
| File and Statement ID                                                                                                    | Process Date | Request ID | Status | External Cash Transactions<br>Accounting                                                                 |
| Bank Statement Reconciliation     Incomplete     Complete                                                                                                    |              |            |        | Create Accounting     Reports     Cash to General Ledger Reconciliation Report     Bank Statement Report |

4. Select the *Bank Account* details in the *Bank Account* field.

| Create Bank St      | atement ⑦                   |                               | Save         | Save and Close Cancel |
|---------------------|-----------------------------|-------------------------------|--------------|-----------------------|
| * Bank Account      | 3000046 - GENERAL EXPENSE - | OSC    Sequence Number        |              |                       |
| * Period Start Date | m/d/yy                      | Legal Sequence<br>Number      |              |                       |
| * Period End Date   | m/d/yy                      | (                             | Intraday     |                       |
| * Statement ID      |                             | Attachments<br>Reconciliation | None 🕂       |                       |
| Entry Type          | Manual                      | Status                        |              |                       |
| Balances Statement  | Lines                       |                               |              |                       |
| View 🕶 + 🗙          |                             |                               |              |                       |
| Balance Code        | Description                 |                               | Balance Date | Amount                |
| OPBD                | Opening booke               | d                             |              | 0.00                  |

5. Enter the *Period Start Date* and *Period End Date*.

| Create Bank St                                             | atement ⑦                                 |                                               | Save         | <u>Save and Close</u> <u>C</u> an |
|------------------------------------------------------------|-------------------------------------------|-----------------------------------------------|--------------|-----------------------------------|
| * Bank Account<br>* Period Start Date<br>* Period End Date | 3000046 - GENERAL EXPENSE - OSC<br>3/3/23 | ▼ Sequence Number<br>Legal Sequence<br>Number | Intraday     |                                   |
| * Statement ID<br>Entry Type<br>Balances Statement         | Manual                                    | Attachments<br>Reconciliation<br>Status       | None 🕂       |                                   |
| View ▼ + ×<br>Balance Code                                 | Description                               |                                               | Balance Date | Amount (USD)                      |
| OPBD                                                       | Opening booked                            |                                               | 3/3/23       | 0.00                              |

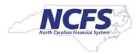

6. Enter *Statement ID* and click the **Save** button. Suggested statement ID name "Clear zero-dollar payment for the month of xx".

| Create Bank Sta      | atement ②                       |                          | Save         | Save and Close Ca |
|----------------------|---------------------------------|--------------------------|--------------|-------------------|
| * Bank Account       | 3000046 - GENERAL EXPENSE - OSC | ▼ Sequence Number        |              |                   |
| * Period Start Date  | 3/3/23                          | Legal Sequence<br>Number |              |                   |
| * Period End Date    | 3/17/23                         |                          | Intraday     |                   |
| * Statement ID       | TestStatement                   | Attachments              | None 🚽       |                   |
| Entry Type           | Manual                          | Status                   | Incomplete   |                   |
| Balances Statement L | ines                            |                          |              |                   |
| Balance Code         | Description                     |                          | Balance Date | Amount (USD)      |
| OPBD                 | Opening booked                  |                          | 3/3/23       | 0.00              |

7. Navigate to the **Statement Lines** tab and click the **Create** [+] icon.

| 🗙 🐺 🖾 Detach          | 囲                                                                     |                                                                                        |                                 |                                                                                                    |                                                                                                    |                                                                                                  |
|-----------------------|-----------------------------------------------------------------------|----------------------------------------------------------------------------------------|---------------------------------|----------------------------------------------------------------------------------------------------|----------------------------------------------------------------------------------------------------|--------------------------------------------------------------------------------------------------|
| nes                   |                                                                       |                                                                                        |                                 |                                                                                                    |                                                                                                    |                                                                                                  |
| Manual                |                                                                       |                                                                                        | otatas                          |                                                                                                    |                                                                                                    |                                                                                                  |
|                       |                                                                       |                                                                                        | Reconciliation<br>Status        | Incomplete                                                                                                    |                                                                                                    |                                                                                                  |
| TestStatement         |                                                                       |                                                                                        | Attachments                     | None 🗕                                                                                                    |                                                                                                    |                                                                                                  |
| 3/17/23               | Ĩ.                                                                    |                                                                                        |                                 | Intraday                                                                                                    |                                                                                                    |                                                                                                  |
| 3/3/23                | 10                                                                    |                                                                                        | Legal Sequence<br>Number        |                                                                                                    |                                                                                                    |                                                                                                  |
| 3000046 - GENERAL EXF | PENSE - OSC 🔻                                                         |                                                                                        | Sequence Number                 |                                                                                                    |                                                                                                    |                                                                                                  |
|                       | 3000046 - GENERAL EXI<br>3/3/23<br>3/17/23<br>TestStatement<br>Manual | 3000046 - GENERAL EXPENSE - OSC<br>3/3/23<br>3/17/23<br>TestStatement<br>Manual<br>nes | 3000046 - GENERAL EXPENSE - OSC | 3000046 - GENERAL EXPENSE - OSC    Sequence Number  Signal  Sequence Number  Legal Sequence Number  Signal  TestStatement  Attachments  Reconciliation Status  Manual  nes | 3000046 - GENERAL EXPENSE - OSC  Sequence Number  J3/3/23  Gamma Sequence Number Intraday Intraday Intraday Intraday Incomplete Incomplete Inco | 3000046 - GENERAL EXPENSE - OSC  Sequence Number  J3/3/23  J17/23  TestStatement  Manual  Manual |

8. Enter the **Booking Date** (payment date) "which could be the last day of the month that you are clearing the zero-dollar payments for it" and the **Transaction Code** (475) in the respective fields.

| Create Bank Statement Line                  |                      |               | OK Create Anothe | er <u>C</u> ancel |
|---------------------------------------------|----------------------|---------------|------------------|-------------------|
| Bank Account 3000046 - GENERAL EXPENSE - OS | C E-PAY Statement ID | TestStatement |                  |                   |
| General Information                         |                      |               |                  |                   |
| Line Number 1                               | * Transaction Code   | 475           | •                |                   |
| * Booking Date 2/24/23                      | Transaction Type     | Check         |                  |                   |
| Value Date m/d/yy                           | * Flow Indicator     | ~             |                  |                   |
| Reconciliation<br>Reference                 | * Amount             | 0.00          | USD              |                   |
| Reconciliation Status Unreconciled          |                      |               |                  |                   |

North Carolina Office of the State Controller

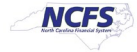

9. Enter the *Reconciliation Reference* (payment) number, which can be entered as "Zero-Dollar Payments".

| Create Bank Stat            | ement Line                     |                    |               | OK  | Create Another | <u>C</u> ancel |
|-----------------------------|--------------------------------|--------------------|---------------|-----|----------------|----------------|
| Bank Account                | 3000046 - GENERAL EXPENSE - OS | -PAY Statement ID  | TestStatement |     |                |                |
| General Information         | on                             |                    |               |     |                |                |
| Line Number                 | 1                              | * Transaction Code | 475           |     | •              |                |
| * Booking Date              | 2/24/23                        | Transaction Type   | Check         |     |                |                |
| Value Date                  | m/d/yy                         | * Flow Indicator   | ~             |     |                |                |
| Reconciliation<br>Reference | 1033                           | * Amount           | 0.00          | USD |                |                |
| Reconciliation Status       | Unreconciled                   |                    |               |     |                |                |

10. Enter the details in *Flow Indicator* (always Debit) and payment *Amount* (zero).

| Create Bank Sta             | atement Line                |                        | OK Create Another Cancel |
|-----------------------------|-----------------------------|------------------------|--------------------------|
| Bank Account                | 3000046 - GENERAL EXPENSE - | OSC E-PAY Statement ID | TestStatement            |
| General Informati           | ion                         |                        |                          |
| Line Number                 | 1                           | * Transaction Code     | 475                      |
| * Booking Date              | 2/24/23                     | Transaction Type       | Check                    |
| Value Date                  | m/d/yy                      | * Flow Indicator       | Debit ~                  |
| Reconciliation<br>Reference | 1033                        | * Amount               | USD                      |
| Reconciliation Status       | Unreconciled                |                        |                          |

11. Click the **OK** button.

| Create Bank Sta             | tement Line     |                        |                    |               | ок  | reate Another | Cancel |
|-----------------------------|-----------------|------------------------|--------------------|---------------|-----|---------------|--------|
| Bank Account                | 3000046 - GENER | AL EXPENSE - OSC E-PAY | Statement ID       | TestStatement |     |               |        |
| General Informati           | on              |                        |                    |               |     |               |        |
| Line Number                 | 2               |                        | * Transaction Code | 475           |     |               |        |
| * Booking Date              | 2/28/23         | 100 E                  | Transaction Type   | Check         |     |               |        |
| Value Date                  | m/d/yy          | 60                     | * Flow Indicator   | Debit ~       |     |               |        |
| Reconciliation<br>Reference | 1024            |                        | * Amount           | [             | USD |               |        |
| Reconciliation Status       | Unreconciled    |                        |                    |               |     |               |        |

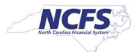

12. Click the **Save and Close** button.

| reate Bank Sta                   | tement 🕐      |                  |                     |             |                |                   | Save Save and Close Ca |
|----------------------------------|---------------|------------------|---------------------|-------------|----------------|-------------------|------------------------|
| * Bank Account                   | 3000046 - GEN | ERAL EXPENSE - O | SC 🔻                |             | Sequence       | Number            |                        |
| * Period Start Date              | 3/3/23        | Ċô               |                     |             | Legal S        | equence<br>Number |                        |
| * Period End Date                | 3/17/23       | Ċ                |                     |             |                | Intraday          |                        |
| * Statement ID                   | TestStatement |                  |                     |             | Atta           | chments None 🕂    |                        |
| Entry Type alances Statement Lin | Manual<br>nes |                  |                     | 1033        |                |                   |                        |
| View 🔻 🕂 🖋                       | × 5 8         | Detach 📰         |                     |             |                |                   |                        |
| Line ▲マ<br>Number                | Booking Date  | Transaction      | Transaction<br>Code | Transaction | Reconciliation | Reconciliation    | Amount (USD)           |
| Number                           |               | Coue             | Description         | ithe        | Reference      | Status            | Deposit                |
| 1 :                              | 2/24/23       | 475              | Check Paid          | Check       | 1033           | Unreconciled      |                        |
| 2                                | 2/28/23       | 475              | Check Paid          | Check       | 1024           | Unreconciled      |                        |
| 4                                |               |                  |                     |             |                |                   |                        |

13. The *Confirmation* pop-up appears. Click the **OK** button.

| Overview                                                           | Confirmation X           |
|--------------------------------------------------------------------|--------------------------|
| <ul> <li>Processing Warnings and Errors</li> <li>Search</li> </ul> | Your changes were saved. |
| Request ID File Name                                               |                          |
| Statement ID Status Import warning ~                               |                          |
|                                                                    | Search Reset             |

14. Click the Tasks icon and select Manual Reconciliation under the Reconciliation section.

| Overview                                             | Bank Statements Create Bank Statement                                                                                                    |
|------------------------------------------------------|----------------------------------------------------------------------------------------------------|
| ▲ Processing Warnings and Errors ▲ Search Request ID | Reset Reset |
| File and Statement ID Process                        | a Date Request ID Status Reports<br>• Cash to General Ledger Reconciliation Report                                                                                                    |
| 4                                                    | Bank Statement Report                                                                                                    |

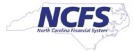

15. Select the Bank Statement Lines and System Transactions radio button.

| Manual Recor     | nciliation ⑦            |            |      |                          |                |              |                               | D <u>o</u> ne |
|------------------|-------------------------|------------|------|--------------------------|----------------|--------------|-------------------------------|---------------|
| Unreconciled Rec | conciled                |            |      |                          |                |              |                               |               |
| ⊿ Search         |                         |            |      |                          |                |              |                               |               |
| Bank Stateme     | nt Lines and System Tra | ansactions | Bank | Statement Lines O System | m Transactions |              |                               |               |
| * Bank Account   |                         |            | •    | Transaction Type         | •              | Reference    |                               |               |
| Date             | m/d/yy 🔯 -              | m/d/yy     | Ë©   | Transaction Sources      | •              | Statement ID |                               |               |
| Amount           | -                       |            |      | Batch Reference          |                |              |                               |               |
|                  |                         |            |      |                          |                |              | Sea <u>r</u> ch Rese <u>t</u> | Export        |

16. Select the *Bank Account* details on the *Bank Account* field and enter 0.00 in the amount fields. Then, click the **Search** button.

| Manual Reconciliation ⑦                              |                                        |   |              | Done                |
|------------------------------------------------------|----------------------------------------|---|--------------|---------------------|
| Unreconciled Reconciled                              |                                        |   |              |                     |
| ✓ Search                                             |                                        |   |              |                     |
| Bank Statement Lines and System Transactions     Ban | k Statement Lines O System Transaction | S |              |                     |
| * Bank Account 3000046 - GENERAL EXPENSE - O 🔻       | Transaction Type                       | • | Reference    |                     |
| Date m/d/yy 🖄 - m/d/yy 🖄                             | Transaction Sources                    | - | Statement ID |                     |
| Amount -                                             | Batch Reference                        |   | _            |                     |
|                                                      |                                        |   | s            | Search Reset Export |

17. Locate and select the desired bank statement line that was created from the above steps with the zero-dollar amount and select the system transaction(s) that has the zero-dollar value from the respective section.

| w 🗣 💯 📴 Detach              |                       |                                                 |        | V      | •        | 50 G 6    | m Detach |                                 |          |
|-----------------------------|-----------------------|-------------------------------------------------|--------|--------|----------|-----------|----------|---------------------------------|----------|
| Reference Date Amount (USD  | ) Transaction<br>Type | Statement                                       |        | 1      |          |           | m/d/yy 👸 |                                 |          |
| Zero-dollar pay 1/31/25 0.0 | Check                 | Line 1, clear zero-dollar payment for the month | of Jan |        | 2        | Reference | Date     | Amount (USD) Transactio<br>Type | n Source |
| lumns Hidden 10             |                       |                                                 |        |        |          | 123095    | 12/29/23 | 0.00                            | Payables |
| Selected<br>Amount          | Selected 1            |                                                 |        | 122986 | 12/29/23 | 0.00      | Payables |                                 |          |
|                             | Amount 0.00           |                                                 |        | 122552 | 12/29/23 | 0.00      | Payables |                                 |          |
|                             |                       |                                                 |        |        |          | 123658    | 12/29/23 | 0.00                            | Payables |
|                             |                       |                                                 |        |        |          | 122950    | 12/29/23 | 0.00                            | Payables |
|                             |                       |                                                 |        |        |          | 122433    | 12/29/23 | 0.00                            | Payables |
|                             |                       |                                                 |        |        |          | 123432    | 12/29/23 | 0.00                            | Payables |
|                             |                       |                                                 |        |        | •        | 123010    | 12/29/23 | 0.00                            | Payables |
|                             |                       |                                                 |        |        |          | 122901    | 12/29/23 | 0.00                            | Payables |
|                             |                       |                                                 |        |        |          | 122428    | 12/29/23 | 0.00                            | Payables |

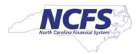

18. Scroll down to the bottom of the page and ensure that *Difference* is 0. Then, click the **Reconcile** button.

| Bank Statement Lines   |                                  |                                                 |            | 4    | System  | n Transactions | •         |                   |          |          |            |          |          |      |  |          |  |  |
|------------------------|----------------------------------|-------------------------------------------------|------------|------|---------|----------------|-----------|-------------------|----------|----------|------------|----------|----------|------|--|----------|--|--|
| iev 🗸 🎵 🖙 📄 Detach     |                                  |                                                 |            |      | View 🔻  | ም 😽 8          | C Detach  |                   |          |          |            |          |          |      |  |          |  |  |
| Reference Date         | Amount (USD) Transaction<br>Type | Statement                                       |            |      | e       |                | m/öyy Sig |                   |          |          |            |          |          |      |  |          |  |  |
| Zero-dollar pay 101/25 | 0.00 Check                       | Line 1, clear zero-dollar payment for the morth | h of Jan   |      |         | Reference      | Date      | Amount (USD) Tran | saction  | Source   |            |          |          |      |  |          |  |  |
| olumns Hidden 10       |                                  |                                                 |            |      |         | 123085         | 1209023   | 0.00              |          | Payables |            |          |          |      |  |          |  |  |
|                        |                                  |                                                 | Selected 1 | 1    |         | 122905         | 122923    | 0.00              |          | Payables |            |          |          |      |  |          |  |  |
|                        |                                  |                                                 | Amount     | 0.00 |         | 122562         | 12/29/23  | 0.00              |          | Payathas |            |          |          |      |  |          |  |  |
|                        |                                  |                                                 |            |      |         |                | 123658    | 122923            | 0.00     |          | Payables   |          |          |      |  |          |  |  |
|                        |                                  |                                                 |            |      |         |                |           |                   |          |          |            | 122950   | 12(29/23 | 0.00 |  | Papablas |  |  |
|                        |                                  |                                                 |            |      |         |                |           |                   | 122433   | 12/29/23 | 0.00       |          | Payables |      |  |          |  |  |
|                        |                                  |                                                 |            |      |         | 123432         | 12(29/23  | 0.00              |          | Payables |            |          |          |      |  |          |  |  |
|                        |                                  |                                                 |            |      |         | 123010         | 122923    | 0.00              |          | Poyables |            |          |          |      |  |          |  |  |
|                        |                                  |                                                 |            |      | ~       | 122981         | 12(29/23  | 0.00              |          | Payables |            |          |          |      |  |          |  |  |
|                        |                                  |                                                 |            |      |         |                |           | 122428            | 12/29/23 | 0.00     |            | Payables |          |      |  |          |  |  |
|                        |                                  |                                                 |            |      | Columns | Hiddon 13      |           |                   |          |          |            |          |          |      |  |          |  |  |
|                        |                                  |                                                 |            |      |         |                |           |                   |          |          | Selected   | 1        |          |      |  |          |  |  |
|                        |                                  |                                                 |            |      |         |                |           |                   |          |          | Amoun      | t.       |          |      |  |          |  |  |
|                        |                                  |                                                 |            |      |         |                |           |                   |          |          | Difference | ·        |          |      |  |          |  |  |
|                        |                                  |                                                 |            |      |         |                |           |                   |          |          |            | Reco     |          |      |  |          |  |  |

19. To verify completion, navigate to the **Reconciled** tab. Select the **Bank Account** and enter 0.00 in the amount fields. Then, click the **Search** button.

| Manual Reconciliation ⑦                      |                     |   |              | Done         |
|----------------------------------------------|---------------------|---|--------------|--------------|
| Unreconciled Reconciled                      |                     |   |              |              |
| ⊿ Search                                     |                     |   |              |              |
| Bank Statement Lines     System Transactions |                     |   |              |              |
| * Bank Account 3000046 - GENERAL EXPENSE - O | ▼ Transaction Type  | • | Reference    |              |
| Date m/d/yy 🛱 - m/d/yy                       | Transaction Sources | v | Statement ID |              |
| Amount -                                     | Batch Reference     |   |              |              |
|                                              |                     |   |              | Search Reset |

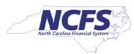

20. The reconciliation details will populate, as shown below.

| scancied Reconciled                                                                                  |                     |   |              |                                                                                        |                                                                                                  |                  | D                                                    |
|----------------------------------------------------------------------------------------------------|---------------------|---|--------------|----------------------------------------------------------------------------------------|--------------------------------------------------------------------------------------------------|------------------|------------------------------------------------------|
| Soarch     Sutem Transactors                                                                         |                     |   |              |                                                                                        |                                                                                                  |                  |                                                      |
| Bank Account                                                                                         | Transaction Type    |   | Reference    |                                                                                        |                                                                                                  |                  |                                                      |
| Date nidiyy 50 - Indiyy 50 T                                                                         | fransaction Sources | * | Statement ID |                                                                                        |                                                                                                  |                  |                                                      |
| Amount 0.00 - 0.00                                                                                   | Batch Reference     |   |              |                                                                                        |                                                                                                  |                  |                                                      |
|                                                                                                    |                     |   |              |                                                                                        |                                                                                                  |                  | Seagch Resea                                         |
| <ul> <li>Search Results</li> </ul>                                                                   |                     |   |              |                                                                                        |                                                                                                  |                  |                                                      |
| Actions - View - Unreconcile 3                                                                       |                     |   |              |                                                                                        |                                                                                                  |                  |                                                      |
| Transaction Source                                                                                   |                     |   |              | Reference                                                                              | Date                                                                                             | Transaction Type | Anoust (USD)                                         |
| a 🗍 0rsup 6303                                                                                       |                     |   |              |                                                                                        |                                                                                                  |                  |                                                      |
|                                                                                                    |                     |   |              | zero-dollari navmente.                                                                 | 1/35/25                                                                                          | CIWE             | D:                                                   |
| Tatement                                                                                             |                     |   |              |                                                                                        |                                                                                                  |                  |                                                      |
| Statement                                                                                            |                     |   |              | 123095                                                                                 | 12/29/23                                                                                         |                  | 0.05                                                 |
| Statoment<br>Prysolies<br>Pousties                                                                   |                     |   |              | 123095                                                                                 | 122923                                                                                           |                  | 0.00                                                 |
| Statement<br>Psystem<br>Psystem<br>Psystem                                                           |                     |   |              | 123096<br>122968<br>122552                                                             | 122923<br>122923<br>122923                                                                       |                  | 0.00                                                 |
| Satement<br>Prysiden<br>Prysiden<br>Prysiden<br>Prysiden                                             |                     |   |              | 123695<br>122986<br>122952<br>123658                                                   | 1229/23<br>1229/23<br>1229/23<br>1229/23                                                         |                  | 0.00<br>6.05<br>0.00<br>0.00                         |
| Statement<br>Peydden<br>Peydden<br>Peydden<br>Peyddes<br>Peyddes                                     |                     |   |              | 123686<br>122886<br>122862<br>123658<br>123658                                         | 132923<br>132923<br>132923<br>132923<br>132923<br>132923                                         |                  | 0.00<br>0.00<br>0.00<br>0.00<br>0.00                 |
| Starrent<br>Peydan<br>Peydan<br>Peydan<br>Peydans<br>Peydans<br>Peydans                              |                     |   |              | 123095<br>122986<br>122952<br>129658<br>122950<br>122950<br>122950                     | 1329/23<br>1329/23<br>1229/23<br>1229/23<br>1229/23<br>1229/23                                   |                  | 0.00<br>0.00<br>0.00<br>0.00<br>0.00<br>0.00         |
| Statement Peysites Peysites Peysites Peysites Peysites Peysites Peysites Peysites Peysites Peysites  |                     |   |              | 12995<br>12295<br>12295<br>12955<br>12965<br>12265<br>12265<br>12265<br>12265          | 122903<br>122903<br>122903<br>122903<br>122903<br>122903<br>122903<br>122903<br>122903           |                  | 0 00<br>0 00<br>0 00<br>0 00<br>0 00<br>0 00<br>0 00 |
| Distorent<br>Projektes<br>Projektes<br>Projektes<br>Projektes<br>Projektes<br>Projektes<br>Projektes |                     |   |              | 123696<br>122596<br>122592<br>122696<br>122690<br>122433<br>122433<br>122432<br>122670 | 122903<br>122903<br>122903<br>122903<br>122903<br>122903<br>122903<br>122903<br>122903<br>122903 |                  | 000<br>002<br>003<br>000<br>000<br>000<br>000        |

## Wrap-Up

This QRG covers the process of how to manually clear zero-dollar payments inside NCFS. OSC suggests completing this task monthly.

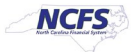